| 会社で利用の中部市内部第一本                                                                           | 000/IWSE0020S01.aspx           |                  | - 🛱 Ç     | 搜尋    |                                              | ー ー<br>のよう                                                                                                    | ×<br>§ : |
|------------------------------------------------------------------------------------------|--------------------------------|------------------|-----------|-------|----------------------------------------------|----------------------------------------------------------------------------------------------------|----------|
| ▲ 王福和副中央健康味磁著 ▲ □<br>衛 生 福 利 部<br>中央健康保險署                                                | 健保資訊網服務                        | 務系統(vp           | N)        | 9     | 1                                            |                                                                                                    | ^        |
| 醫事人員專區                                                                                   |                                |                  |           | Ĕ     | 所在位置 / 🔗 首頁                                  | [ / 醫事機構登入 / 醫事人員十                                                                                                    | Ę        |
| 醫事機構登入                                                                                   | ❹醫事機構登入 (請選                    | 睪使用卡片)           |           |       |                                              |                                                                                                    |          |
| 下載專區                                                                                     | 醫事人員卡                          | 健保卡              | 自然人憑證卡    | 醫事機   | 機構卡                                          | 政府單位憑證卡                                                                                                    |          |
| 聯絡窗口                                                                                     |                                |                  |           |       |                                              |                                                                                                    |          |
| 友善連結                                                                                     | 醫事人員卡登入                        | 1                | 以機構負責人    | ン醫事   | 憑證 PIN ∛                                     | 馮來源                                                                                                    |          |
| 服務電話:(07)231-8122<br>服務時間:週一至週五8:00~<br>19:45、週六9:00~17:00<br>電子信箱:ic_service@nhi.gov.tw | 1. 申辦醫事人員卡事宜?<br>2. 衛生福利部醫事憑證管 | ➤ 人<br>理中心相關網站 ? | .員卡登人vpn豸 | 关約    | ●健保讀卡機<br>●電腦鍵盤<br>請選擇讀十<br>●健保讀卡機<br>●晶片讀卡機 | <ul> <li>畿(已驗證成功者免輸入)</li> <li>●●●●●●●</li> <li>●●●●●●</li> <li>●●●●●●</li> <li>●●●●●</li> <li>●●●●●</li> <li>●●●●●</li> <li>●●●●</li> <li>●●●●</li> <li>●●●●</li> <li>●●●●</li> <li>●●●●</li> <li>●●●●</li> <li>●●●●</li> <li>●●●●</li> <li>●●●</li> <li>●●●</li> <li>●●●</li> <li>●●●</li> <li>●●●</li> <li>●●●</li> <li>●●●</li> <li>●●●</li> <li>●●●</li> <li>●●</li> <li>●●●</li> <li>●●●</li> <li>●●</li> <li>●</li> <li>●●</li> <li>●●</li> <li>●●</li> <li>●</li> <li>●●</li> <li>●</li> <li>●</li></ul> |          |
|                                                                                          |                                |                  |           | 隱私權政策 | ■ 資訊安全政策                                     | ■ 政府網站資料開放宣告                                                                                                    | 5 -      |

## <u>ے</u> 6 Цi LINE 00 w ρ 9

https://medvpn.nhi.gov.tw/iwpe0000/IWPE0000S22.aspx

*誉* 衛生福利部中央健康保險署 🗙 📑

æ

| ana ana amin'ny tanàna mandritry amin'ny tanàna mandritry amin'ny tanàna mandritry amin'ny tanàna mandritry ami | a president de la construction de la construction de la construction de la construction de la construction de l | and an and a second second s |   |
|----------------------------------------------------------------------------------------------------|----------------------------------------------------------------------------------------------------|----------------------------------------------------------------------------------------------------|---|
| ● 我的首頁                                                                                                    |                                                                                                    |                                                                                                    |   |
| 服務項目                                                                                                    | 🔍 🔍 公告事項                                                                                                    |                                                                                                    |   |
| 機構管理者作業                                                                                                    | 健保服務申請作業                                                                                                    |                                                                                                    |   |
| 健保醫療資訊雲端查詢系統                                                                                                    | 使用者維護作業                                                                                                    | .12.26)                                                                                                    |   |
| 鼓勵醫療院所即時查詢病患方案                                                                                                  | 使用者授權管理作業                                                                                                    | 、住院及交付機構)醫療费用點數申報格式及填表說明(102.05.15新增),相關文件請參考首頁左側下載專區「服務項目_醫療费用申報」文件。                                                                                                    |   |
| 醫療费用申報                                                                                                    | (106.12.26)                                                                                                    |                                                                                                    |   |
| 預檢醫療费用申報                                                                                                    | ● 聯絡窗口                                                                                                    |                                                                                                    | _ |
| 醫療费用支付                                                                                                    | 服務類別:讀選擇                                                                                                    | V                                                                                                    |   |
| 保險對象管理                                                                                                    |                                                                                                    |                                                                                                    |   |
| 催保卡就醫上傳檢核結果查詢                                                                                                   |                                                                                                    |                                                                                                    |   |
| 事前審查                                                                                                    |                                                                                                    | 」 送                                                                                                    |   |
| 健保IC卡醫费勾稽作業                                                                                                    |                                                                                                    |                                                                                                    |   |
| 特定藥品採購資料調查作業                                                                                                    |                                                                                                    |                                                                                                    |   |
| 醫事機構收取特材自费申報系統                                                                                                  |                                                                                                    |                                                                                                    |   |
| 醫務行政                                                                                                    |                                                                                                    |                                                                                                    |   |
| 醫療資料傳輸共通介面                                                                                                    |                                                                                                    |                                                                                                    |   |
| 高診次指定就醫查詢作業                                                                                                    |                                                                                                    |                                                                                                    |   |
| 院所資料交換                                                                                                    |                                                                                                    |                                                                                                    |   |
| nedvpn.nhi.gov.tw/iwpe0000/IWP                                                                                  | E0000S26.aspx                                                                                                   |                                                                                                    |   |

▼ 🔒 🖒 | 搜尋...

 $\times$ 

đ

슈 ☆ 🏵 🙂

\_

ρ-

https://medvpn.nhi.gov.tw/iwpe0000/IWPE0000S22.aspx

G

▼ ≜ ♂ 搜尋...

 $\times$ đ — 🔎 🛱 🏠 🖗 🙂

| ▶ 我的首頁                                |                  |                                                                      |
|---------------------------------------|------------------|----------------------------------------------------------------------|
| 0038-75-01                            | <b>A H + - 7</b> | 3.點選健保服務申請作業                                                         |
| 服務項日                                  | () 公告事項          |                                                                      |
| 建保醫療溶訊室端查詢系統                          | 健体服务中部作素<br>     | 系統維護醫療费用檢核作業將暫停服務,但仍可正常收件,若於本時段上傳處理狀態為「檢核中」,將於上午8:00開始排程檢核,請勿將已上傳檔案刪 |
| 新加加加加加加加加加加加加加加加加加加加加加加加加加加加加加加加加加加加加 |                  |                                                                      |
| 醫療费用申報                                | (106.12.26)      | 、                                                                    |
|                                       |                  |                                                                      |
| 醫療费用支付                                |                  |                                                                      |
|                                       |                  | $\checkmark$                                                         |
| 建保卡就醫上傳檢核結果查詢                         |                  |                                                                      |
| 事前審查                                  |                  |                                                                      |
| 建保IC卡醫毒勾稽作業                           |                  |                                                                      |
| 寺定藥品採購資料調查作業                          |                  |                                                                      |
| 醫事機構收取特材自费申報系統                        |                  |                                                                      |
| 醫務行政                                  |                  |                                                                      |
| 醫療資料傳輸共通介面                            |                  |                                                                      |
| 高診次指定就醫查詢作業                           |                  |                                                                      |
| <b>宣昕盗料</b> 态场                        |                  |                                                                      |

https://medvpn.nhi.gov.tw/iwpe3000/IWPE3200S01.aspx ▼ 🔒 🖒 | 搜尋...

👳 🝧

\cdots 🤌 🖤

w

9

*ি* 衛生福利部中央健康保險署 🗙 📑

æ

ρ

⊟ŧ

—

 $\times$ đ 🔎 က် က် 🛱 🙂

| ▶ 我的首頁 > 機構管理者作業 | > 健保服務申請作業   |                       |         |           |                        |  |
|------------------|--------------|-----------------------|---------|-----------|------------------------|--|
| 現行作業區(《一一》       | 📄 🗨 健保朋      | <b>服務申請作業</b>         | / 確認防病口 | 置答挾九能     | 4.早打⁄口                 |  |
| 健保服務申請作業         |              | 201864 0H - A         |         | 中日江切肥     |                        |  |
| 使用者維護作業          |              | 師選時井: 全部 ∨            |         |           |                        |  |
| 使用者授權管理作業        | 避項           | 業務別:作業權利              | 使用狀態    |           | 備註                     |  |
|                  | $\checkmark$ | [防疫口罩管控系統]:全部功能       | 已核可     |           |                        |  |
|                  | $\checkmark$ | [健保醫療資訊雲端查詢系統]:全部功能   | 已核可     |           |                        |  |
|                  | $\checkmark$ | [鼓勵醫療院所即時查詢病患方案]:全部功能 | 已核可     |           |                        |  |
|                  | $\checkmark$ | [特定地區旅遊及接觸史查詢系統]:全部功能 | 已核可     |           |                        |  |
|                  | $\checkmark$ | [醫療费用申報]:特約藥局         | 已核可     | 本項作業將同步提供 | 共「預檢 <b>醫療费用申報」</b> 服務 |  |
|                  | $\checkmark$ | [醫療费用支付]:全部功能         | 已核可     |           |                        |  |
|                  | $\checkmark$ | [保險對象管理]:全部功能         | 已核可     |           |                        |  |
|                  | $\checkmark$ | [健保卡號醫上傳檢核結果查詞]:全部功能  | 已核可     |           |                        |  |
|                  | $\checkmark$ | [電子化專業審查系統]:全部功能      | 已核可     |           |                        |  |
|                  | $\checkmark$ | [事前審查]:全部功能           | 已核可     |           |                        |  |
|                  |              | [居家醫療照護整合計畫]:全部功能     | 未申請     |           |                        |  |
|                  |              | [居家輕重藍牙方案(院所)]:全部功能   | 未申請     |           |                        |  |
|                  |              | [居家輕重藍牙方案(設定)]:全部功能   | 未申請     |           |                        |  |
|                  |              |                       |         |           |                        |  |

| e    | lev leven.nhi.gov.tw/iw                                                                                                    | pe3000/IWPE3300S01.aspx          |                             |               |         | _<br>+ Q | 口 ×      |
|------|----------------------------------------------------------------------------------------------------|----------------------------------|-----------------------------|---------------|---------|----------|----------|
| 🥭 衛生 | 上福利部中央健康保險署 × 📑                                                                                                    |                                  |                             |               |         |          |          |
|      |                                                                                                    |                                  |                             |               | 網站地圖 天士 |          | <u>^</u> |
|      | <ul> <li>✤ 我的首頁 &gt; 機構管理者作業 &gt; 使</li> <li>現行作業區 &lt;&gt;&gt;&gt;&gt;&gt;&gt;&gt;&gt;&gt;&gt;&gt;&gt;&gt;&gt;&gt;&gt;&gt;&gt;&gt;&gt;&gt;&gt;&gt;&gt;&gt;&gt;&gt;&gt;&gt;&gt;&gt;&gt;&gt;&gt;&gt;&gt;</li></ul> | :用者授權管理作業 使用者授權管理 查詢條件: 業務別 ✓ 請該 | <u>绳</u> 挥                  | ✓             |         |          |          |
|      |                                                                                                    |                                  | 5.回到前-<br>使用者授 <sup>7</sup> | 一頁點選<br>權管理作業 |         |          |          |

ρ

∐i

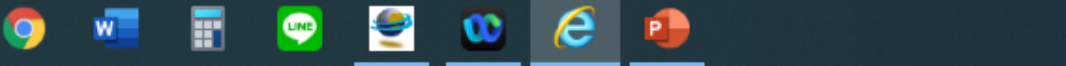

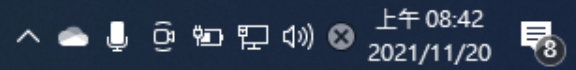

V

đ  $\times$ ( 슈 숬 鎹 🙂 - 🗎 C <del>ب</del> 0 Southerstreet (2000) Anti-content and the second second se 搜尋... 葠 衛生福利部中央健康保險署 🛛 🖈 📑 網站地圖 天士 跛子 登出 ● 我的首頁 > 機構管理者作業 > 使用者授權管理作業 現行作業區🔍 🤌 使用者授權管理 健保服務申請作業 查詢條件:業務別  $\sim$ 諸選擇 防疫口罩管控系統 使用者維護作業 健保醫療資訊雲端查詢系統 鼓勵醫療院所即時查詢病患方案 使用者授權管理作業 特定地區旅遊及接觸史查詢系統 醫療費用申報 醫療費用支付 6.點選 保險對象管理 健保卡就醫上傳檢核結果查詢 防疫口罩管控系統 事前審查 ┃居家輕量藍牙方案(調劑) 健保IC卡醫費勾稽作業 特定藥品採購資料調查作業 醫事機構收取特材自費申報系統 醫務行政 醫療資料傳輸共通介面 高診次指定就醫查詢作業 院所資料交換 國民健康署戒菸服務-密碼管理 COVID-19公費疫苗接種預約(藥局) 防疫口罩管控系統 換貨

ρ UNE 9 븝i 0 w œ e P 

 $\sim$ 

\_

đ \_ 슈 숬 ঞ 🙂 <del>ب</del> 0

X

 $\sim$ 

https://medvpn.nhi.gov.tw/iwpe3000/IWPE3300S01.aspx

🩋 健保資訊網服務系統

ρ

븝

4

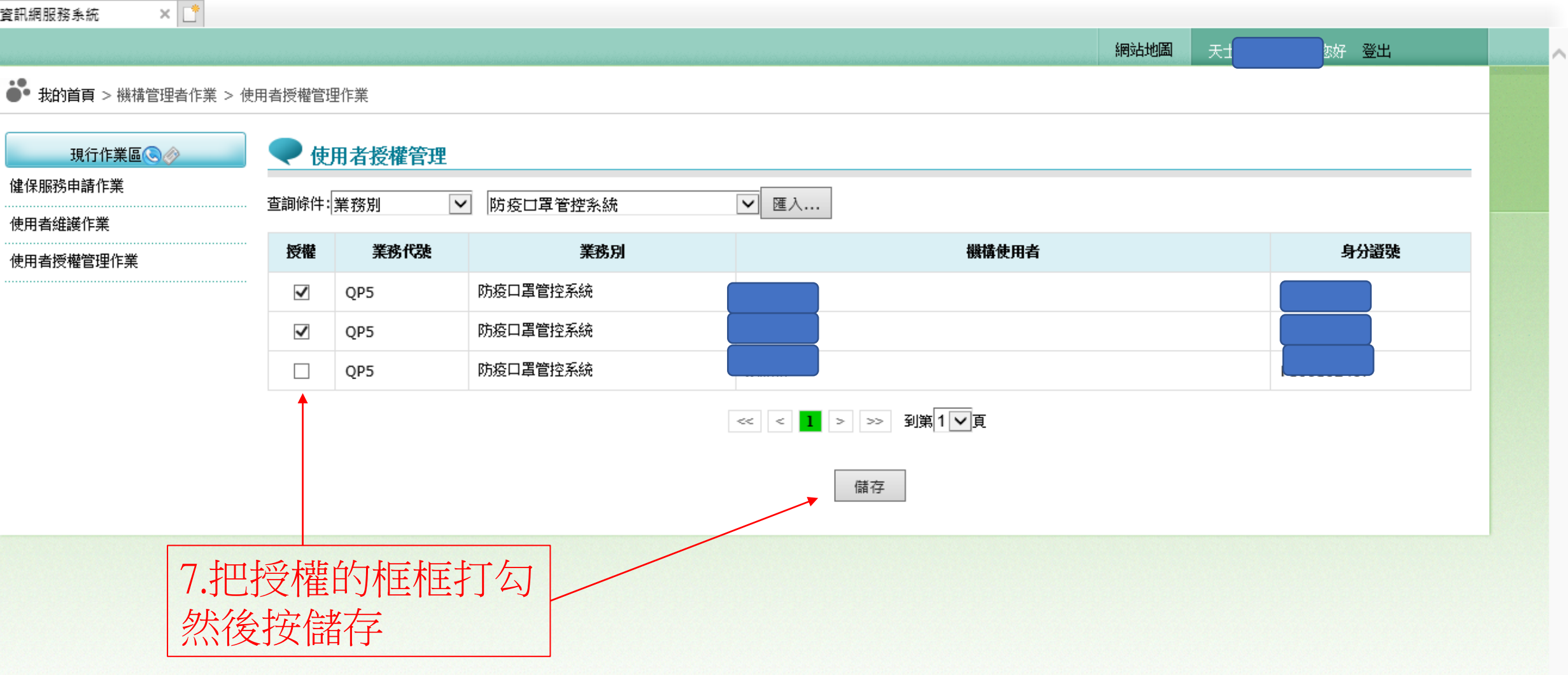

- A C

搜尋...

Attps://medvpn.nhi.gov.tw/iwpe0000/IWPE0000S22.aspx

G

▼ 🔒 🖒 | 搜尋...

- □ × ♪- în ☆ 🙂

| 我的首頁           |                  |                                                                                |
|----------------|------------------|--------------------------------------------------------------------------------|
| 服務項目           | ● 公告事項           |                                                                                |
| 防疫口罩管控系統       | 防疫口罩管控系統_購買      |                                                                                |
| 機構管理者作業        | 防疫口罩管控系統_進貨登錄    | 、住院及交付機構)醫療费用點數申報格式及填表說明(102.05.15新增),相關文件諸參考首百左側下載專區「服務項目 醫療费用申報」文件。          |
| 健保醫療資訊雲端查詢系統   | 防疫口罩管控系統進銷存查詢    |                                                                                |
| 鼓勵醫療院所即時查詢病患方案 | 防疫口罩管控系統訂貨作業     | ·····<br> 系統維護醫療费用檢核作業將暫停服務,但仍可正常收件,若於本時段上傳處理狀態為「檢核中」,將於上午8:00開始排程檢核,請勿將已上傳檔案刪 |
| 醫療费用申報         | 除,以免影響優先排程權利。(1) | 06.12.26)                                                                      |
| 預檢醫療费用申報       | 🔍 聯絡窗口           |                                                                                |
| 醫療费用支付         |                  |                                                                                |
| 保險對象管理         |                  |                                                                                |
| 健保卡就醫上傳檢核結果查詢  |                  | 7 回到首百就可以看到                                                                    |
| 事前審查           |                  |                                                                                |
| 健保IC卡醫费勾稽作業    |                  | 防役口卓官控系統                                                                       |
| 特定藥品採購資料調查作業   |                  | 已經恢復                                                                           |
| 醫事機構收取特材自费申報系統 |                  |                                                                                |
| 醫務行政           |                  |                                                                                |
| 醫療資料傳輸共通介面     |                  |                                                                                |
| 高診次指定就醫查詢作業    |                  |                                                                                |